## Changing your password

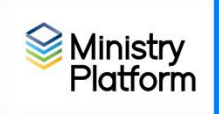

- 1. Log into Ministry Platform
- 2. Click your initials in the black "Ministry Platform" masthead.

| Se MinistryPlatform             | +          |                                          |                             |                                 |                            |                      | -          | đ     | ×   |
|---------------------------------|------------|------------------------------------------|-----------------------------|---------------------------------|----------------------------|----------------------|------------|-------|-----|
| $\leftarrow \rightarrow $ C     | 08         | https://training2.ministryplatform.com/n | np/0/2                      |                                 |                            | ☆                    | 6          | 90    | =   |
| 🗋 eriercd.org 🗋 Training 🗋 Foru | ıms 🕀 dioe | erieit Remote 🗋 Ntwk D 🗋 Google 🗋 o      | 365 🗋 Who Where 🗋 Web Page  | 🗋 Departments 🛛 🕀 LinkedIn Lear | n 🕀 Wizer Training 🗋 MP    |                      |            |       |     |
|                                 | atfor      | m                                        |                             |                                 |                            | All Permitted Congre | egations 🗸 | 9     | KP  |
| 🕋 Home                          |            | My Tasks                                 | My Messages                 | My Selections                   | My N                       | otifications         |            |       |     |
| Contacts                        | ▶          | ې My I                                   | ncomplete Tasks 🗸           |                                 |                            |                      |            |       | C   |
|                                 |            | Start Date                               | Title                       | Assigned To                     | Authored By                | End Date             | Completed  |       |     |
|                                 |            |                                          |                             |                                 |                            |                      |            |       | ^   |
| Events                          |            |                                          |                             |                                 |                            |                      |            |       |     |
| Opportunities                   | •          |                                          |                             |                                 |                            |                      |            |       |     |
| 🖂 Communications                | •          |                                          |                             |                                 |                            |                      |            |       |     |
|                                 |            |                                          |                             |                                 |                            |                      |            |       |     |
|                                 |            |                                          |                             |                                 |                            |                      |            |       |     |
|                                 |            |                                          |                             |                                 |                            |                      |            |       |     |
|                                 |            |                                          |                             |                                 |                            |                      |            |       |     |
|                                 |            |                                          |                             |                                 |                            |                      |            |       |     |
|                                 |            |                                          |                             |                                 |                            |                      |            |       |     |
|                                 | <i>(</i>   |                                          |                             |                                 |                            |                      |            |       |     |
|                                 |            | No Results                               |                             |                                 |                            |                      |            |       | , , |
|                                 |            | Training - knapali V R5- HD (            | ase Num 🛛 Training system - | W Ministry Platform W Docum     | ant2 . Wo 👿 Documant2 . Wo | A MinistryPlatform   | a (ch) a   | 30 AM | B   |

- 3. Choose User Account
- 4. Click Change or Edit password
- 5. Enter your old (or temporary) password (Password requirements are listed below.)
- 6. Enter your new password twice
- 7. Click **Save**.

Password must contain 8+ characters and include all of the following

- Upper case
- Lower case
- Numbers
- special character.

1